## HOW TO GUIDE - PRE-EMPTIVELY MARKING ADOBE EMAILS.PDF

For your convenience, here are the basic instructions for the three mentioned providers:

## <u>Gmail</u>

- 1. Log in to your Gmail account.
- 2. Click on "Contacts" on the left side of your Gmail page.
- 3. Click "Create Contact" and add eSign@lplfinancial.com as a contact.

## <u>Yahoo</u>

- 1. Log in to your Yahoo account.
- 2. Click on "Contacts" in the upper-left corner.
- 3. Click "New Contact" and add eSign@lplfinancial.com as a contact.

## Hotmail/Outlook

- 1. Log in to your Hotmail/Outlook account.
- 2. Click on "People" at the bottom of the page.
- 3. Click "New" and add eSign@lplfinancial.com as a contact.

If you are using a different email provider, you can find specific instructions by searching "How to add a contact and mark as not SPAM in [Your Email Provider]" on your preferred search engine.